## STEP 1: Build Agenda

Log in to Curriculum using the link in your portal. Click Agendas at the top toolbar, navigate to the All Agendas tab, and click the + New Agenda button:

| Curriculum" Prop | oosals Agendas Adcou | unts Reports        |                  |  |
|------------------|----------------------|---------------------|------------------|--|
| My Agendas       | All Agendas          | My Archived Agendas | Archived Agendas |  |
| + New Agenda     |                      |                     |                  |  |

• This brings up a new agenda. At the top, click the expanding arrow to the right of **Agenda Help** to expand the instructions. This **Agenda Help** section contains tips for setting up and editing your agenda.

| ď | modern campus<br><b>CUrriculum</b> "                                                                                                    | roposals Agenda | as Accounts | Reports |           |  |  | Breeze Potter | 8 | Q  |
|---|----------------------------------------------------------------------------------------------------|-----------------|-------------|---------|-----------|--|--|---------------|---|----|
|   | 🤨 Publish Agenda                                                                                                    |                 |             |         | Show Help |  |  |               |   |    |
|   | Agenda Help                                                                                                    |                 |             |         |           |  |  |               | ( | ^) |
|   | What can I do nex                                                                                                    | t?              |             |         |           |  |  |               |   |    |
|   | Set up your new agenda                                                                                                    |                 |             |         |           |  |  |               |   |    |
|   | Name your agenda something that your committee will recognize                                                                                                    |                 |             |         |           |  |  |               |   |    |
|   | Select the committee responsible for acting upon this agenda by clicking the + Add Committee button                                                                                                    |                 |             |         |           |  |  |               |   |    |
|   | Add proposals to the agenda by clicking the Add/Remove Proposals button                                                                                                    |                 |             |         |           |  |  |               |   |    |
|   | When you are ready to publish your agenda to your committee, select the 🗬 Publish Agenda button. After you publish, all participants on this step see these proposals in their task list, and can review them individually, and comment or edit, if the step permissions are granted. |                 |             |         |           |  |  |               |   |    |
|   | If you need to make a change to this agenda, select the 🕽 Unpublish Agenda button, make the change, and then publish again.                                                                                                    |                 |             |         |           |  |  |               |   |    |

 Name your agenda something specific so it is easy to identify later. Click the + Add Committee button to choose which Committee the agenda will go to:

| Curriculum" Proposals                                                                                                   | Agendas Acc | counts | Reports |  |  |  |  |
|----------------------------------------------------------------------------------------------------|-------------|--------|---------|--|--|--|--|
| New Agenda Jan 7, 2025<br>Manage Agenda                                                                                 |             |        |         |  |  |  |  |
| 💞 Publish Agenda                                                                                                    |             |        |         |  |  |  |  |
| Agenda Help                                                                                                    |             |        |         |  |  |  |  |
| Agenda Information                                                                                                    |             |        |         |  |  |  |  |
|                                                                                                    |             |        |         |  |  |  |  |
| Committee*         + Add Committee         Notes: $B \ I \ U \ x_a \ x^a \ I_x \ I = I \ I \ I \ I \ I \ I \ I \ I \ I$ |             |        |         |  |  |  |  |

After clicking the + Add Committee button, a pop-up window will show you the committee options available to you as the Agenda Administrator. Select the appropriate committee by clicking on it (will highlight in blue as shown) and then click the Done Selecting Committees button:

| Select a Committee                 |
|------------------------------------|
| Undergraduate Curriculum Committee |
| Done Selecting Committees Cancel   |

• You may add any notes to the agenda you'd like in the **Notes** text box:

| ( | Committee* Add Committee                                                                         |
|---|--------------------------------------------------------------------------------------------------|
|   | Notes:<br>B $I$ $\underline{U}   \times_z \times^z   I_x   := :=   :=   :=   :=   :=   :=   := $ |
|   | Format •   = = =   • • • • • • • • • • • • • •                                                   |
|   |                                                                                                  |

Version 1 1/7/2025

• Add proposals to your agenda by clicking the **Add/Remove Proposals** button:

| Status:                                  |
|------------------------------------------|
| Unpublished                              |
|                                          |
| Created By:                              |
| Breeze Potter                            |
|                                          |
| Proposals                                |
| Add/Remove Proposals                     |
| No proposals are assigned to this agenda |
|                                          |

After clicking the Add/Remove Proposals button, a pop-up window will show you a list of proposals available to add. Please note, if no proposals have reached your committee's step in the workflow, there will not be anything for you to add to your agenda. You will need to wait to create your agenda until there are proposals in your queue. Once you've selected the proposals, click the Done Selecting Proposals button to return to your agenda:

| Select Proposals for this Agenda                                                                                     |                 |
|----------------------------------------------------------------------------------------------------|-----------------|
| Sort by:                                                                                                    |                 |
| Proposal Name                                                                                                    | •               |
| Select: First   All Listed   None Listed                                                                             |                 |
| There are no proposals available for this committee. If you believe this to be an error, please co<br>administrator. | ontact a system |
| Done Selecting Proposals Cancel                                                                                      |                 |

Proposals added to your agenda will appear under the **Proposals** heading:

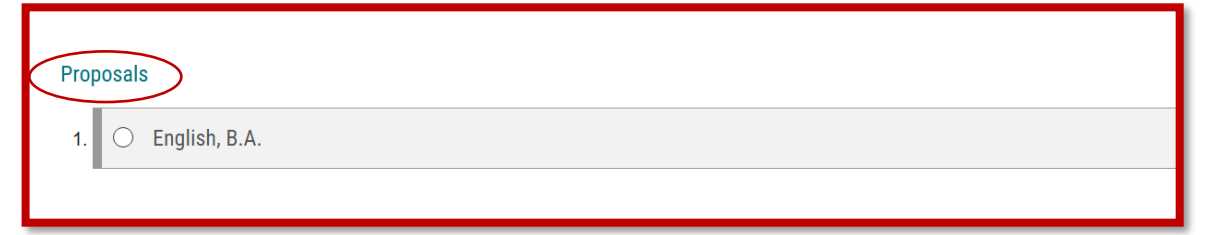

#### STEP 2: Publish Your Agenda

 Once you have added proposals to your agenda, you can publish it by clicking the rocket symbol (Publish Agenda) at the top of the page. Publishing your agenda sends it to your committee members for review:

| Curriculum" Proposals  | Agendas | Accounts | Reports |  |  |
|------------------------|---------|----------|---------|--|--|
| 💎 Publish Agenda       |         |          |         |  |  |
| Agenda Help            |         |          |         |  |  |
| What can I do next?    |         |          |         |  |  |
| Set up your new agenda |         |          |         |  |  |

## STEP 3: View & Edit Your Agenda

• To view your agenda after publishing, click on the My Agendas tab:

| Curriculum <sup>™</sup> Proposals | Agendas     | Accounts Reports    |                  |
|-----------------------------------|-------------|---------------------|------------------|
| My Agendas                        | All Agendas | My Archived Agendas | Archived Agendas |
| + New Agenda                      |             |                     |                  |

• You can edit your agenda at any time. To edit your agenda, find it under the **My Agendas** tab. Click on the pencil icon to the right of the agenda name. This will bring up your agenda. At the top of your agenda, click the back button icon

Version 1 1/7/2025

(**Unpublish Agenda**). Once you've made your edits, simply re-publish your agenda to make it available to your committee members again.